#### UNIVERSITY OF UTAH MECHANICAL ENGINEERING NEW HIRE FORM

| U ID# UNDERGRADUATE [ (or) GRADUATE ] Name Social Security # Home Address City State Zip Code Local Home Phone # Gender: [ Female ] Male Email Gender: [ Female ] Male Email Gender: [ City Zip Code                                                                                                   |                                        |                                                                                                    |                                                                         | a appor                               | Date                                                                                                    | <b>1-9 101 ml.</b> |
|----------------------------------------------------------------------------------------------------|----------------------------------------|----------------------------------------------------------------------------------------------------|-------------------------------------------------------------------------|---------------------------------------|----------------------------------------------------------------------------------------------------|--------------------|
| J ID#                                                                                                    |                                        |                                                                                                    |                                                                         |                                       | Dute                                                                                                    |                    |
| Name                                                                                                    | U ID#                                  | UNDERGE                                                                                                    | RADUATE $\Box$ (or)                                                     | ) GRAI                                | DUATE 🗆                                                                                                    |                    |
| Home Address                                                                                                    | Name                                   |                                                                                                    | Social Securi                                                           | ty #                                  |                                                                                                    |                    |
| City State Zip Code<br>Local Home Phone # Gender: □ Female □ Male<br>Email Birth date<br>Country of citizenship Emergency contact person<br>Emergency contact relationship to you Phone #<br>Address City Zip Code<br>Have you formerly worked or are you now working for any other U of U department? Yes □ No□<br>If yes, please print: Department name:<br>Dates of employment there: Supervisor's name:<br>Ethnicity: □ White, non- Hispanic Eligibility: □ U.S. Citizen or National<br>□ Black, non- Hispanic Eligibility: □ U.S. Citizen or National<br>□ Black, non- Hispanic Alien, permanent resident<br>□ Hispanic □ Alien, temporary<br>□ Asian, Pacific Islander □ Alien, waiting for document<br>□ American Indian or Alaskan Native<br>Education: □ High School Graduate Disabled: □ No □ Yes<br>□ Some College □ Veteran: No Military Service<br>□ Technical School Veteran: No Military Service<br>□ Technical School Veteran: No Military Service<br>□ Doctorate<br>Have your faculty supervisor fill in the following:<br>Name of Faculty Supervisor: Student Job Title:<br>Salaried: □ Hourly: □ (check ONE) Number of Work Hours per week:                                                                                                    | Home Add                               | lress                                                                                                    |                                                                         |                                       |                                                                                                    |                    |
| Local Home Phone # Gender:    Female    Male<br>Email Birth date<br>Country of citizenship Emergency contact person<br>Emergency contact relationship to you Phone #<br>Address City Zip Code<br>Have you formerly worked or are you now working for any other U of U department? Yes    No <br>If yes, please print: Department name: Supervisor's name:<br>Dates of employment there: Supervisor's name:<br>Ethnicity:    White, non- Hispanic Eligibility:    U.S. Citizen or National<br>   Black, non- Hispanic Eligibility:    U.S. Citizen or National<br>   Black, non- Hispanic    Alien, permanent resident<br>   Asian, Pacific Islander    Alien, temporary<br>   Asian, Pacific Islander    Alien, waiting for document<br>   Anerican Indian or Alaskan Native<br>Education:    High School Graduate    Disabled:    No    Yes<br>   Some College    Cechnical School    Veteran:    No Military Service<br>   Two-year college    Other Veteran<br>   Bachelor's Degree    Other Veteran<br>   Master's Degree    Other Veteran<br>   Master's Degree    Other Veteran<br>   Master's Degree    Other Veteran<br>   Master's Degree    Other Veteran<br>   Master's Degree    Other Veteran    Student Job Title:<br>Salaried:    Hourly:    (check ONE) Number of Work Hours per week: | City                                   |                                                                                                    | State                                                                   |                                       | Zip Code                                                                                                    |                    |
| Email                                                                                                    | Local Hon                              | ne Phone #                                                                                                    |                                                                         |                                       | Gender: □ Female □ M                                                                                                    | ale                |
| Country of citizenship                                                                                                    | Email                                  |                                                                                                    |                                                                         | Birth                                 | date                                                                                                    |                    |
| Emergency contact relationship to you       Phone #                                                                                                    | Country of                             | citizenship                                                                                                    | En                                                                      | nergenc                               | y contact person                                                                                                    |                    |
| Address                                                                                                    | Emergency                              | y contact relationship to you_                                                                                                    |                                                                         |                                       | Phone #                                                                                                    |                    |
| Have you formerly worked or are you now working for any other U of U department? Yes No I If yes, please print: Department name:                                                                                                    | Address                                |                                                                                                    | City                                                                    |                                       | _Zip Code                                                                                                    |                    |
| Ethnicity: White, non- Hispanic Eligibility: U.S. Citizen or National   Black, non- Hispanic Alien, permanent resident   Hispanic Alien, temporary   Asian, Pacific Islander Alien, waiting for document   American Indian or Alaskan Native   Education:   High School Graduate Disabled:   Some College   Technical School   Veteran:   No Military Service   Two-year college   Bachelor's Degree   Bachelor's Degree   Doctorate   Have your faculty supervisor fill in the following:   Name of Faculty Supervisor:   Salaried:   Hourly: (check ONE) Number of Work Hours per week:                                                                                                    | If yes, plea<br>Dates of er            | nployment there:                                                                                                    | Supervisor'                                                             | s name:                               |                                                                                                    | -                  |
| Education:       High School Graduate       Disabled:       No       Yes         Some College       Technical School       Veteran:       No Military Service         Two-year college       Veteran:       No Military Service         Bachelor's Degree       Vietnam Era Veteran         Master's Degree       Special Disabled Other Veteran         Doctorate       Other Veteran         Have your faculty supervisor fill in the following:         Name of Faculty Supervisor:       Student Job Title:         Salaried:       Hourly:       (check ONE) Number of Work Hours per week:                                                                                                    | Ethnicity:                             | <ul> <li>White, non- Hispanic</li> <li>Black, non- Hispanic</li> <li>Hispanic</li> </ul>                                                                                                    | Eligibility:                                                            | □ U<br>□ A<br>□ A                     | S. Citizen or National<br>lien, permanent resident<br>lien, temporary                                                                                                    |                    |
| Have your faculty supervisor fill in the following:         Name of Faculty Supervisor:                                                                                                    |                                        | <ul> <li>Asian, Pacific Islander</li> <li>American Indian or Alasł</li> </ul>                                                                                                    | kan Native                                                              | □ A                                   | lien, waiting for document                                                                                                    |                    |
| Name of Faculty Supervisor: Student Job Title:<br>Salaried:  Hourly:  (check ONE) Number of Work Hours per week:                                                                                                    | Education:                             | <ul> <li>Asian, Pacific Islander</li> <li>Asian, Pacific Islander</li> <li>American Indian or Alash</li> <li>High School Graduate</li> <li>Some College</li> <li>Technical School</li> <li>Two-year college</li> <li>Bachelor's Degree</li> <li>Master's Degree</li> <li>Doctorate</li> </ul>                                                             | kan Native<br>Disab<br>Veter                                            | □ A<br>oled:<br>an:                   | <ul> <li>lien, waiting for document</li> <li>No</li> <li>Yes</li> <li>No Military Service</li> <li>Vietnam Era Veteran</li> <li>Special Disabled Other V</li> <li>Other Veteran</li> </ul> | eteran             |
| Salaried:  Hourly:  (check ONE) Number of Work Hours per week:                                                                                                    | Education:                             | <ul> <li>Frispanic</li> <li>Asian, Pacific Islander</li> <li>American Indian or Alasi</li> <li>High School Graduate</li> <li>Some College</li> <li>Technical School</li> <li>Two-year college</li> <li>Bachelor's Degree</li> <li>Master's Degree</li> <li>Doctorate</li> </ul>                                                                           | kan Native<br>Disab<br>Veter<br>Ilty supervisor fil                     | □ A<br>led:<br>an:<br><u>l in the</u> | lien, waiting for document          No       Yes         No Military Service         Vietnam Era Veteran         Special Disabled Other V         Other Veteran                            | eteran             |
|                                                                                                    | Education:<br>Name of F                | <ul> <li>Asian, Pacific Islander</li> <li>Asian, Pacific Islander</li> <li>American Indian or Alasl</li> <li>High School Graduate</li> <li>Some College</li> <li>Technical School</li> <li>Two-year college</li> <li>Bachelor's Degree</li> <li>Master's Degree</li> <li>Doctorate</li> </ul> Have your facus aculty Supervisor:                          | kan Native<br>Disab<br>Veter<br>Ilty supervisor fil                     | □ A<br>led:<br>an:<br><u>l in the</u> | lien, waiting for document          No       Yes         No Military Service         Vietnam Era Veteran         Special Disabled Other V         Other Veteran                            | eteran             |
| Account #: Start Date: End Date:                                                                                                    | Education:<br>Name of F<br>Salaried: [ | <ul> <li>Asian, Pacific Islander</li> <li>Asian, Pacific Islander</li> <li>American Indian or Alasl</li> <li>High School Graduate</li> <li>Some College</li> <li>Technical School</li> <li>Two-year college</li> <li>Bachelor's Degree</li> <li>Master's Degree</li> <li>Doctorate</li> </ul> Have your facus aculty Supervisor: Hourly: □ (check ONE) Nu | kan Native<br>Disab<br>Veter<br>Ilty supervisor fil<br>Imber of Work Ho | A     A     A     A     A     A       | lien, waiting for document          No       Yes         No Military Service         Vietnam Era Veteran         Special Disabled Other V         Other Veteran         Other Veteran      | eteran             |

|    |                                                                               |                                                                                                    | LICT D |                                                                                                    |  |
|----|-------------------------------------------------------------------------------|----------------------------------------------------------------------------------------------------|--------|----------------------------------------------------------------------------------------------------|--|
|    | LIST A                                                                        | LIST B                                                                                                    |        | LIST C                                                                                                    |  |
|    | Documents that Establish Both<br>Identity and Employment<br>Eligibility O     | Documents that Establish<br>Identity<br>R A                                                                                                    | AND    | Employment Eligibility                                                                                                    |  |
| 1. | U.S. Passport (unexpired or expired)                                          | 1. Driver's license or ID card issued by<br>a state or outlying possession of the<br>United States provided it contains a<br>photograph or information such as<br>name, date of birth, gender, height,<br>eye color and address | 1.     | U.S. Social Security card issued by<br>the Social Security Administration<br>(other than a card stating it is not<br>valid for employment)                                        |  |
| 2. | Permanent Resident Card or Alien<br>Registration Receipt Card (Form<br>I-551) | 2. ID card issued by federal, state or local government agencies or entities, provided it contains a photograph or information such as name, date of birth, gender, height, eye color and address                               | 2.     | Certification of Birth Abroad<br>issued by the Department of State<br>(Form FS-545 or Form DS-1350)                                                                               |  |
| 3. | An unexpired foreign passport with a temporary I-551 stamp                    | 3. School ID card with a photograph                                                                                                    | 3.     | Original or certified copy of a birth<br>certificate issued by a state,<br>county, municipal authority or<br>outlying possession of the United<br>States bearing an official seal |  |
| 4. | An unexpired Employment<br>Authorization Document that contains               | 4. Voter's registration card                                                                                                    | 4.     | Native American tribal document                                                                                                    |  |
|    | a photograph<br>(Form I-766, I-688, I-688A, I-688B)                           | 5. U.S. Military card or draft record                                                                                                    | 5.     | U.S. Citizen ID Card (Form I-197)                                                                                                    |  |
| 5. | An unexpired foreign passport with                                            | 6. Military dependent's ID card                                                                                                    | 6.     | ID Card for use of Resident<br>Citizen in the United States (Form                                                                                                    |  |
|    | Record, Form I-94, bearing the same<br>name as the passport and containing    | 7. U.S. Coast Guard Merchant Mariner<br>Card                                                                                                    |        | I-179)                                                                                                    |  |
|    | an endorsement of the alien's nonimmigrant status, if that status             | 8. Native American tribal document                                                                                                    | 7.     | Unexpired employment<br>authorization document issued by                                                                                                    |  |
|    | authorizes the alien to work for the employer                                 | 9. Driver's license issued by a Canadian government authority                                                                                                    |        | DHS (other than those listed under<br>List A)                                                                                                    |  |
|    |                                                                               | For persons under age 18 who<br>are unable to present a<br>document listed above:<br>10. School record or report card                                                                                                    |        |                                                                                                    |  |
|    |                                                                               | 11. Clinic, doctor or hospital record                                                                                                    |        |                                                                                                    |  |
|    |                                                                               | 12. Day-care or nursery school record                                                                                                    |        |                                                                                                    |  |

# LISTS OF ACCEPTABLE DOCUMENTS

Illustrations of many of these documents appear in Part 8 of the Handbook for Employers (M-274)

## **Direct Deposit Set-up**

The employees at the University of Utah are now able to change their own Direct Deposit information through the Campus Information System using the Direct Deposit Self Service. The address to the portal is: <a href="http://www.cis.utah.edu">www.cis.utah.edu</a>.

## **How to Access Payroll Information**

- Log into the Campus Information System
- Click on Payroll, Taxes and Salary

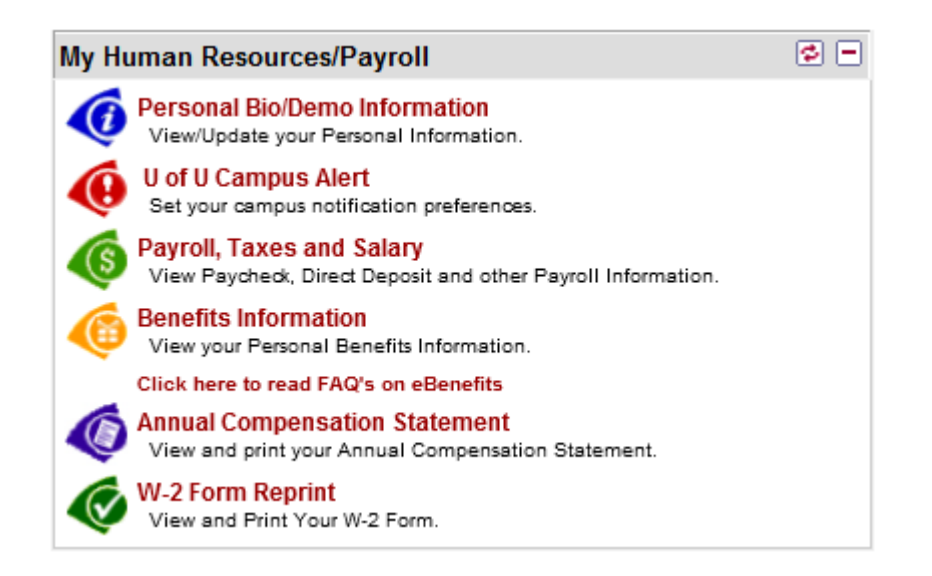

• Select Direct Deposit

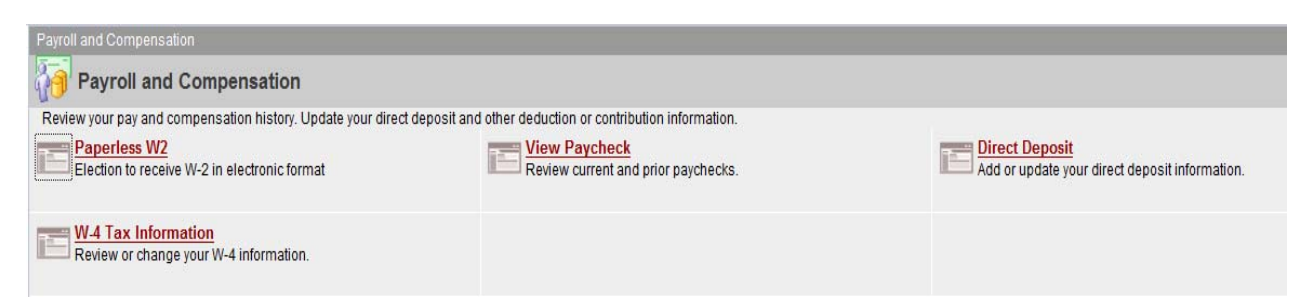

This option will let you set up a new account, change your direct deposit information, delete accounts, and suppress your advice.

| irect Depi<br><u>.ccount</u><br>ype | osit Detail<br><u>Routing Number</u> | Account Number | <u>Deposit Type</u> | AmtPet | *Deposit<br>Order |  |
|-------------------------------------|--------------------------------------|----------------|---------------------|--------|-------------------|--|

If you are a first time user, click the **Add Account** button.

- Select either Checking or Savings account
- In the Deposit Type box, you will need to select **Balance**. (Note: If you try to select anything else it will automatically change to balance)
  - Balance means everything that is left after any other priorities are taken out, so in the case of only one account with no other priorities it would mean the entire net pay.
- You will not need to put anything in the Amount/Percentage box for the balance row.
- Enter the bank transit/routing number. See example below for determining routing and account number.

|                    |                     |     |               |      | 9999 |  |  |
|--------------------|---------------------|-----|---------------|------|------|--|--|
|                    |                     |     |               |      |      |  |  |
|                    |                     |     |               | _    |      |  |  |
|                    |                     |     |               | _    |      |  |  |
|                    |                     |     |               |      |      |  |  |
|                    |                     |     |               |      |      |  |  |
|                    |                     |     |               |      |      |  |  |
| 1: 999999999       | 11 <mark>999</mark> | 999 | 999 <b></b> • | 9999 |      |  |  |
| 1                  |                     | 2   |               |      |      |  |  |
| 1 - Routing Number |                     |     |               |      |      |  |  |

Check Example

- 2 Account Number
- Enter your account number. (DO NOT include dashes, enter numbers only)
- Your Deposit Order number for your Balance row must be 999
- Click the **Save** button. You will get the following confirmation message.

#### UNIVERSITY OF UTAH MECHANICAL ENGINEERING NEW HIRE FORM

# Direct Deposit Save Confirmation The Save was successful. However, due to timing, your change may not be reflected on the next paycheck.

You are now on the system and can enter your time on Kronos. Starting with the next pay period, please go to <u>www.kronos.utah.edu</u> (preferably with Internet Explorer), click on "Employee Time Entry," type in your student/employee UNID number for the same username and then your password. After logging on, you'll come to your Timecard. Enter your time "in" and "out" on each day that you work. (Note that whereas you do not get paid for holidays, place those hours, if worked, on another day.) After saving this page, click on the "Reports" link (located on the upper right corner, under the help link). Check to see that on the left side under "Available Reports," "Time Detail" is highlighted, and then click on "View Report." On the day that timecards are due (typically two days before the 15 of each month and again two days before the end of the month), please print a copy of your report and turn it to a staff member in the ME Main Office (MEB 2110). This report or timecard is required before you paycheck will be made available to you. If you have questions regarding this process, please contact Sheila Olson via email at <u>Sheila.olson@utah.edu</u> or at (801)581-4164.